## 2022年中山市

## "大手拉小手——中国科学院老科学家科普演讲团进校园" 科普宣讲活动第二次选课流程解析

步骤一

手机微信扫描下方二 **维码**进入选课系统, 选课开始 于3月14日上午10点,请各意 向学校提前做好准备。

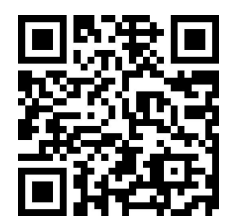

第二次选课链接二维码

步骤三

继续向下滑动 界面将出现此则温馨提 示,请仔细阅读!

× 2022年中山市"大手拉小手--中国... ···

## 温馨提示:

本次科普活动为全公益活动,为惠及更多学校,每校际 选一门课程,在系统里点击选择教授后将会自动弹出该教 授的讲座时间,若漏选错选,则结果作废。 2、选定教授的上课日期后,我们将有专人与学校对接相应 的接送安排及具体上课时间(以学校便利为优先),本次

选课为初选,承办方将根据具体的选课情况进行微调,请 各校选定教授后等待工作人员联系。 3、考虑到小学和初高中上课时间的差异化,建议有条件的

初高中可适当选择晚上的课程。选课中有任何问题欢迎随 时联系承办方工作人员:18988587972 冬青

## 4.请选择讲座主讲专家

专家团队的介绍已附在下发至各学校通知的附件中。

初万儒 (初)会1 郭传杰 秋増如 R在外で

登入成功页面如下图所示↓

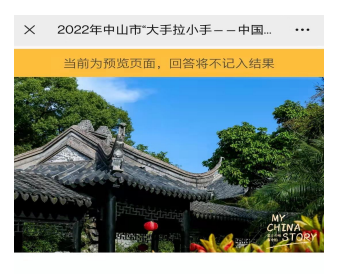

2022年中山市"大手拉小手 --中国科学院老科学家科 普演讲团进校园"科普活动 <u>第二次</u>选课已正式开始

在3月3日第一次选课活动中,市内各中小学校热情 高涨,为了惠及更多的学校,故申请<mark>多15节课程并</mark> 新<mark>建一名老科学家</mark>加入本次活动,请还需要参与讲 座的学校,如实填写课程预报表,每校限选一门课 程,名繇有限,先到先得! 在第一次选课活动中已成功报名的学校切勿重复自

步骤二

向下滑动界面,正 **确输入相关信息**,以便工作 人员能迅速、准确联系到您!

| (計會可定,)時官依照導个校(新水,以失判与)條<br>提知後表,为使各位学校要遇, 每於現造一门<br>課程,名談有限,先對先得,谢给描队!          1.学校名称全称。         请输入 必填!         2.负责人姓名。         请输入 必填! |
|----------------------------------------------------------------------------------------------------|
| 1.学校名称全称 <sup>*</sup><br>请输入 <b>必填!</b><br>2.负责人姓名 <sup>*</sup><br>请输入 <b>必填!</b>                                                           |
| 请输入 必填!<br>2.负责人姓名 <sup>*</sup><br>请输入 必填!                                                                                                  |
| 2.负责人姓名 <sup>"</sup><br>请输入 必填!                                                                                                    |
| 2.负责人姓名<br>请输入 <b>必填!</b>                                                                                                    |
| 请输入 必填!                                                                                                    |
|                                                                                                    |
|                                                                                                    |
| 3.联系方式                                                                                                    |
| <sup>请输入</sup> 必填!                                                                                                    |

步骤四

1 学校名称全称

正式进入选课程序, 请选择一名合适本校学生 的教授,每位教授的履历 及讲座课题已附在通知文 件的附件中。注意! 每位 教授的课时有限,先到先 得!

× 2022年中山市"大手拉小手--中国... ···

1、本次科普活动为全公益活动,为惠及更多学校,每校限

选一门课程,在系统里点击选择教授后将会自动弹出该教

2 洗完教授的上课日期后 我们终有去人与学校对接相应

的接送安排及具体上课时间(以学校便利为优先),本次

选课为初选,承办方将根据具体的选课情况进行微调,请

3、考虑到小学和初高中上课时间的差异化,建议有条件的

初高中可适当选择晚上的课程。选课中有任何问题欢迎随

专家团队的介绍已附在下发至各学校通知的附件中。

此处指一个名额

时联系承办方工作人员: 18988587972 冬青

授的讲座时间,若漏选错选,则结果作废。

各校选定教授后等待工作人员联系。

4.请选择讲座主讲专家

3月余1

郭传杰

狄増如

R左 뇌스 7년

温馨提示:

| 步骤 | Ŧ |
|----|---|
|----|---|

假设"xx学校 希望陈光南教授前来 授课",故点击陈 光南洗项 (图一)。

选择完后往下滑 动手机屏幕,将会自动 出现陈光南教授的讲座 时间(图二),请继续 选择讲座时间。全部选 择完成后请点击屏幕最 下方【提交】。

| × 2022年中山市"大手拉小手——中国 ····                                                                                                    | × 2022年中山市"大手拉小手 ····                                  |
|----------------------------------------------------------------------------------------------------|--------------------------------------------------------|
| 授的讲是时间,若瀰滅错选,则结果作废,<br>2、选定教授的上课目期后,我们将有专人与早校对接相应<br>的皆被这时及是有上课时间(以学校更利方优先),本次<br>选谋为切选,承办方将根据具体的选课情况进行资调,请<br>各校校定教授员号待工作人员联系。<br>3、考虑我则-中初初离中上课时间应发异化,建议有条件的 | <ul> <li>周二下午<br/>新会1</li> <li>周三上午<br/>新会1</li> </ul> |
| 初高中可适当选择晚上的课程。选课中有任何问题欢迎随<br>时联系承办方工作人员: 19985567972 冬青                                                                                                    | <ul> <li>周三晩上</li> <li>新会1</li> </ul>                  |
| 4. 同匹伊州坐土州专家<br>专家团队的介绍已附在下发至各学校通知的附件中。 孙万儒                                                                                                    | <ul> <li>周四下午</li> <li><sub>剩余1</sub></li> </ul>       |
| <sub>制余1</sub>                                                                                                    | 全部选项完成后请点击提交<br>○周五上午<br><sup>新余1</sup>                |
| 剩余4                                                                                                    | 提交                                                     |
| <ul> <li>陈光南</li> <li>谢念?</li> </ul>                                                                                                    |                                                        |
| 图一个                                                                                                    | 图二↑                                                    |